## Using FlightQuote on Windows Vista and Windows 7

FlightQuote 2 will work just fine on Vista & Windows 7 (W7), but it is best to run it in *Windows XP compatibility mode* and with the *Administrator Privilege level*.

Without these settings you can still save new data to the database and everything seems normal. But when you close the program and go back in later, all your changes are gone!

Vista & W7 normally block write access to the C:\Program Files\ folder. It saves the data somewhere else temporarily. But when the program is closed, this data is lost.

To set the necessary options, a 'manifest' file is now installed in the FlightQuote 2 folder (C:\Program Files\FlightQuote2\FlightQuote2.exe.manifest). This will set the options automatically every time you start the program, so under normal conditions you don't have to do anything.

These options can also be set manually:

- Right click on the FlightQuote2.exe file in C:\Program Files\FlightQuote2' and select 'Properties'.
- Click on the 'Compatibility' tab.
- Select 'Run this program in compatibility mode for' and select 'Windows XP (Service Pack 3)'.
- Also Select 'Run this program as an administrator' in the Privilege Level box. Click 'Ok' after that.

See the picture below on what this screen looks like:

| Security                                                           | Details                                                     | Previous Versions                                    |
|--------------------------------------------------------------------|-------------------------------------------------------------|------------------------------------------------------|
| General                                                            | Shortcut                                                    | Compatibility                                        |
| f you have problem<br>in earlier version of<br>natches that earlie | ns with this program a<br>Windows, select the<br>r version. | nd it worked correctly on<br>compatibility mode that |
| Compatibility mod                                                  | e                                                           |                                                      |
| Run this pro                                                       | gram in compatibility i                                     | mode for:                                            |
| Windows XP (                                                       | Service Pack 2)                                             | *                                                    |
| 12                                                                 |                                                             |                                                      |
| Settings                                                           |                                                             |                                                      |
| Run in 256 c                                                       | colors                                                      |                                                      |
| Run in 640 x                                                       | 480 screen resolutio                                        | on                                                   |
| Disable visu                                                       | al themes                                                   |                                                      |
| 🔲 Disable desk                                                     | top composition                                             |                                                      |
| Disable disp                                                       | ay scaling on high D                                        | PI settings                                          |
| Privilege Level                                                    |                                                             |                                                      |
| Run this pro                                                       | oram as an administra                                       | ator                                                 |
|                                                                    |                                                             |                                                      |
| Charles and                                                        | (                                                           |                                                      |
| T Show settin                                                      | igs for all users                                           |                                                      |
|                                                                    |                                                             |                                                      |
|                                                                    | ()K                                                         | (ance) Ann                                           |

(This picture is older and only shows an option for XP Service Pack 2)

Another issue is that Vista and W7 will display a 'security warning' screen every time the FlightQuote 2 program is started:

"The publisher could not be verified. Are you sure you want to run this software?"

Most new Vista/W7 users will see these warnings all the time, a source of irritation to many.

These warnings are caused by a part of the security system in Vista/W7 called 'User Account Control' - **UAC**.

**Turning off the UAC** will stop all these annoying messages. Technically disabling UAC will result in a less secure system, but after a while of using Vista/W7 most users will get used to clicking 'Yes' all the time and pay no attention to the messages anyway!

XP did not have the UAC, and it still seems to work just fine - as long as you keep Windows up to date and have some decent anti-virus and anti-spyware software running.

In Vista turn off the UAC by opening up the Control Panel, and type in 'user account' into the search box:

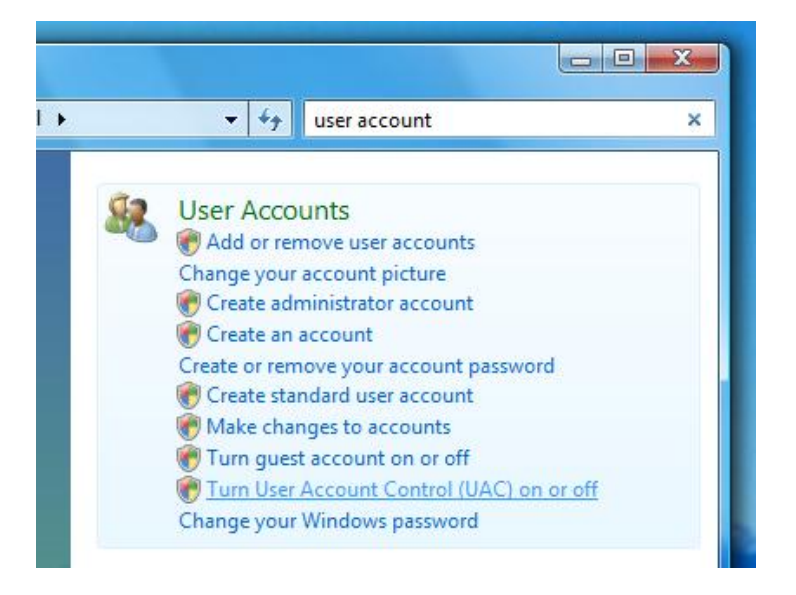

You will see the link for 'Turn User Account Control (UAC) on or off'. Click it.

| Search                                                                                                    |  |  |  |  |  |
|----------------------------------------------------------------------------------------------------|--|--|--|--|--|
| Turn on User Account Control (UAC) to make your computer more secure                                                                                           |  |  |  |  |  |
| User Account Control (UAC) can help prevent unauthorized changes to your computer.<br>We recommend that you leave UAC turned on to help protect your computer. |  |  |  |  |  |
| Vse User Account Control (UAC) to help protect your computer                                                                                                   |  |  |  |  |  |
| OK Cancel                                                                                                    |  |  |  |  |  |

Uncheck the box, and reboot your computer. Now the irritating warnings will be disabled.

As a result of this you might get a Security Centre popup that UAC is not enabled. This too can be simply disabled.

To turn of the UAC in Windows 7 you start by opening up the Control Panel:

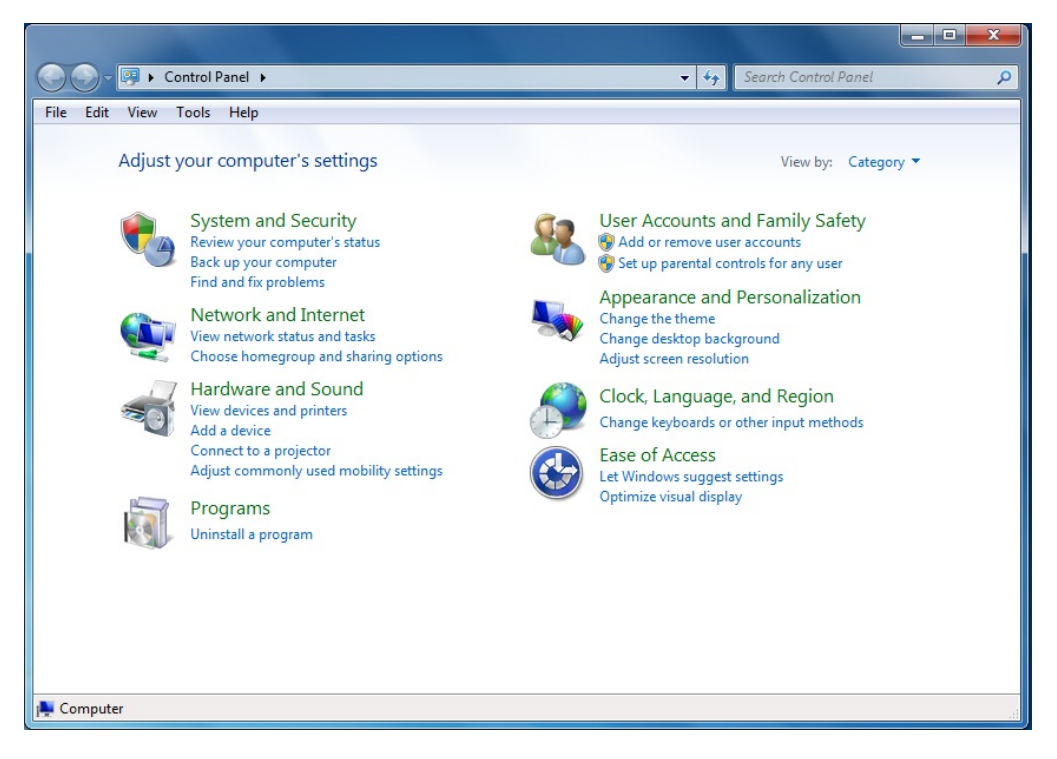

Next you click on 'System and Security' in the top left.

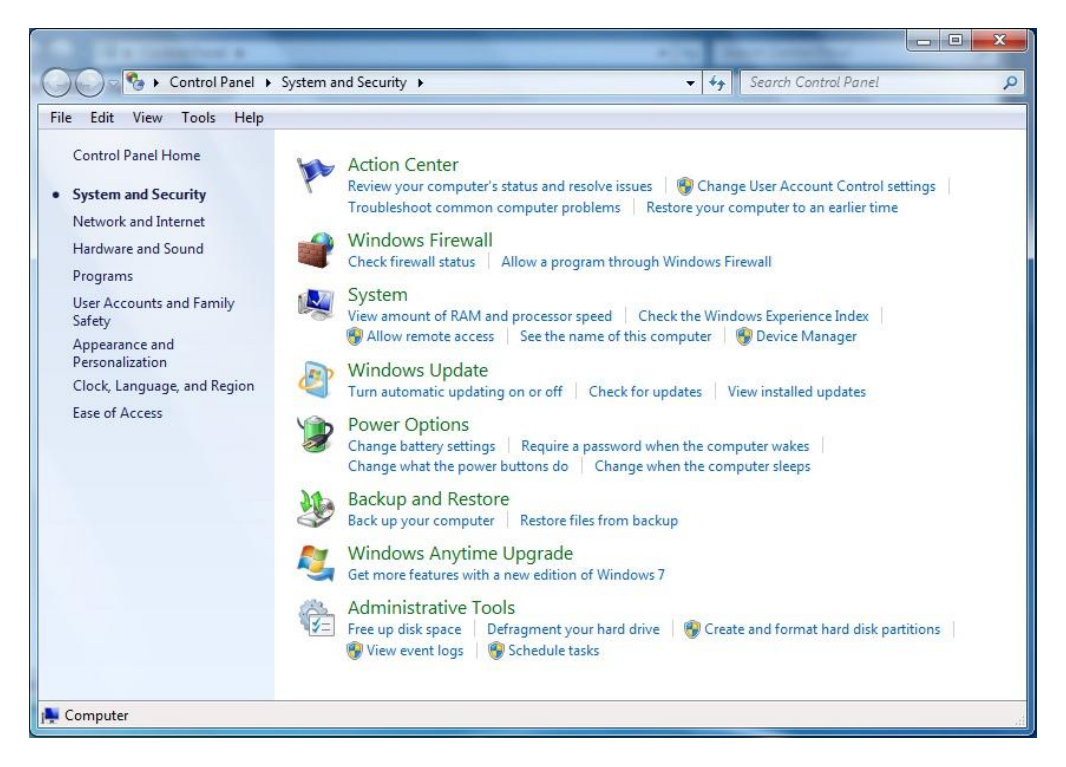

On the 'System and Security' screen shown above, click on 'Change User Account Control Settings' under 'Action Center'.

| 🚱 User Account Control Settings                                                                |                                                                                                    |                |  |  |
|------------------------------------------------------------------------------------------------|----------------------------------------------------------------------------------------------------|----------------|--|--|
| Choose when to be<br>User Account Control he<br><u>Tell me more about Use</u><br>Always notify | e notified about changes to your computer<br>Ips prevent potentially harmful programs from making changes to<br>Account Control settings     | your computer. |  |  |
|                                                                                                | Default - Notify me only when programs try to make<br>changes to my computer<br>• Don't notify me when I make changes to Windows<br>settings |                |  |  |
|                                                                                                |                                                                                                    |                |  |  |
|                                                                                                | Recommended if you use familiar programs and visit<br>familiar websites.                                                                     |                |  |  |
|                                                                                                |                                                                                                    |                |  |  |
| @OK Cancel                                                                                     |                                                                                                    |                |  |  |

Put the mouse pointer on the slider on the left, click and hold the left mouse button and drag the slider down to 'Never Notify'. Click 'Ok' and reboot the computer. The W7 UAC is now disabled.